スタートガイド

### 取扱説明書

# パーソナルコンピューター VAIO Z Canvas VJZ12A

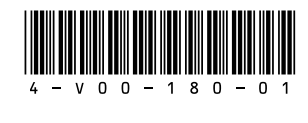

Printed in Japan © 2015 VAIO Corporation

### 取扱説明書について

VAIOをお買い上げいただきありがとうございます。

お客様が購入されたVAIOには次の取扱説明書が付属しています。

- ・スタートガイド(本書)
- VAIOの接続、Windowsのセットアップ、インターネットの接続などについて説明しています。使い 始めにお読みください。

・使用上のご注意 VAIOを安全に使うための注意事項が記載されています。必ずお読みください。

・リカバリーとトラブル解決

トラブル対処のQ&A、リカバリーの方法やリカバリーディスクの作りかたを記載しています。

#### ・デジタイザースタイラス(ペン)の取扱説明書 付属のペンの使いかたについて説明しています。

取扱説明書で説明されている機能やアプリは、お使いのモデルによって使用できない場合やインス トールされていない場合があります。また、イラストや写真、画面は実際のものと異なる場合があり ます。

### VAIOサポートページ

VAIOの最新のサポート情報を詳しく掲載しています。 使いかたが分からないときは、最初にご確認ください。 https://www.vaio.com/support/

#### 付属品について 2. 各部名称

🗋 ACアダプター □ 電源コード\*1

4-V00-180-**01**(1)

- □ デジタイザースタイラス(ペン)

- クリーニングクロス
- 🗋 ペンホルダー
- 25
- □ 取扱説明書(「取扱説明書について」を参照)
- □ 主な仕様
- 🗋 保証書
- □ Office パッケージ\*2

#### □ パンフレット類

- 大切な情報が記載されている場合があります。
- 必ずご覧ください。 \*1 付属の電源コードは、AC100V用です。
- \*2 お買い上げ時の選択によっては、付属しない場合 があります。

#### !ご注意

「Office」を使い始めるには、プロダクトキーの入力が必 要です。詳しくは、Officeパッケージをご覧ください。

#### **(ビビント)**

- 付属品が足りないときや破損しているときは、商品 が入っていた箱を捨てる前にVAIOサポートセン ターまたは販売店にご連絡ください。
- 付属品はお使いのVAIOのみで動作保証されていま す。

• VAIOはハードディスクまたはSSDからリカバリー することができるため、リカバリーメディアは付属 しておりません。ただし、ハードディスクまたは SSDからリカバリーできなくなる場合もあるため、 VAIOをお買い上げ後、必ずリカバリーメディアを作 成してください。

リカバリーメディアの作成方法、およびリカバリー 方法について詳しくは、別紙「リカバリーとトラブル 解決」の「バックアップ/リカバリー」をご覧くださ い。

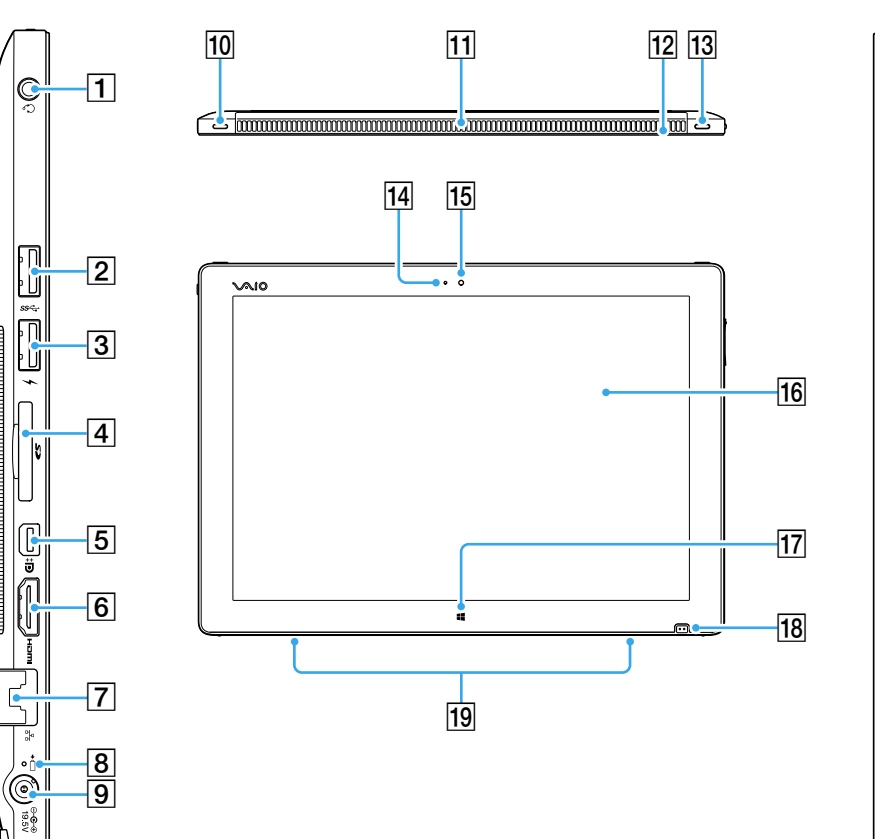

| ┨ 🖓 ヘッドセット対応ヘッドホン端子    | 12内蔵モノ         |
|------------------------|----------------|
| ② ¥ USB端子              | <b>13</b> Rボタン |
| ③ ỷ 4 USB端子            | <b>14</b> 本体前面 |
| このUSB端子は、USB充電対応端子です。  | <b>15</b> 本体前面 |
| 4SDメモリーカードスロット         | <b>16</b> タッチパ |
| 5 Mini DisplayPort出力端子 | 17 Winde       |
| <b>6 HDMI</b> 出力端子     | 18 キーボー        |
| 7 路 LAN端子              | 19 内蔵ステ        |
| 8→                     | 200電源ラ         |
| 9⊙-€-⊕ 電源端子            | 21 🖰 電源ボ       |
| 10 Lボタン                | 22 VOL(音:      |
| 11 排気口                 | 23ペンホル         |

# 3. VAIOの角度を調整する

VAIO本体後面のスタンドを開き、ディスプレイの 角度を調整することによって、VAIOをお好みの角 度で使用できます。

- VAIOの角度を調整するときは、机などの平らな台 の上に置いて行ってください。
- 1 片手で本体を支えながら本体後面のスタンド部分 にある溝に指をかけて、スタンドを開く。

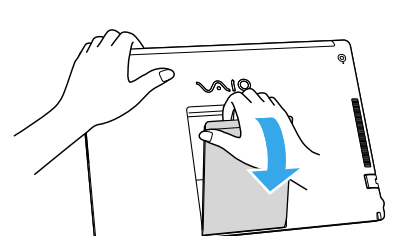

#### ご注意

スタンドは必要以上に開かないでください。破損す ることがあります。

2 ディスプレイの上部を持ち、矢印の方向にディス ノレイを倒したり起こしたりして、人ダンドの角度 を調整する。

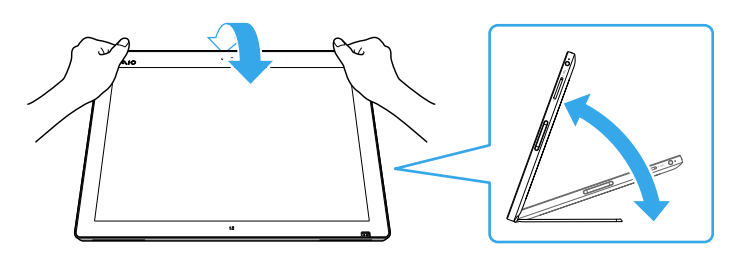

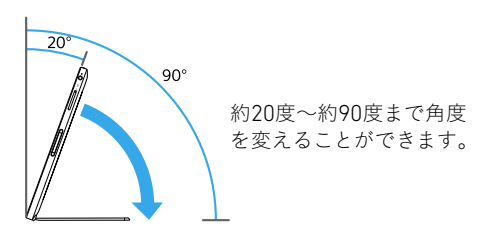

ご注意

- 角度を調整するときは、VAIOに強い圧力をかけすぎ ないようにご注意ください。強い圧力をかけすぎる と破損することがあります。
- •本体が縦長になる姿勢で立てるなど、不安定な状態 でVAIOを使用しないでください。
- スタンドの部分を持ってVAIOを使用しないでくだ さい。
- VAIOを90度に倒す際は、本体とスタンドの間にコー ド類や指をはさみ込まないようにご注意ください。
- •スタンドの構造上、周囲の温度によっては、スタン
- ドが開く速さが変わる場合があります。
- わせる。

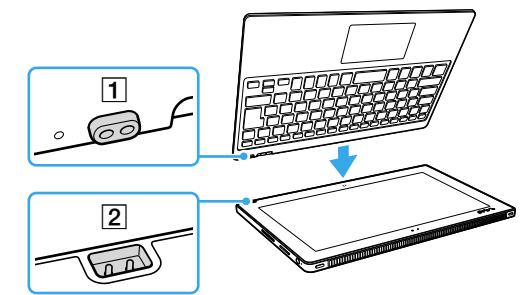

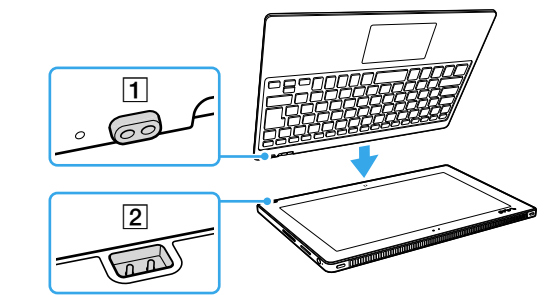

電源端子 ٢

# ワイヤレスキーボードを充電する

はじめてキーボードをお使いになるときは、以下 の手順に従って、キーボードのバッテリーを30秒 以上充電してください。 1 VAIO本体を机などの平らな台の上に置く。 **2** キーボード充電端子(キーボード側)(**1**)とVAIO本 体のキーボード充電端子(2)の位置を確認してあ

12内蔵モノラルマイク

- 14 本体前面内蔵カメラランプ **15**本体前面内蔵カメラ 16 タッチパネル 17 📲 Windowsタッチボタン 18 キーボード充電端子 19内蔵ステレオスピーカー 200 電源ランプ
- 21 ① 電源ボタン **22 VOL**(音量調節)ボタン
- 23ペンホルダー用の穴

### 3 4 $\sqrt{10}$ 5 1 2 -7

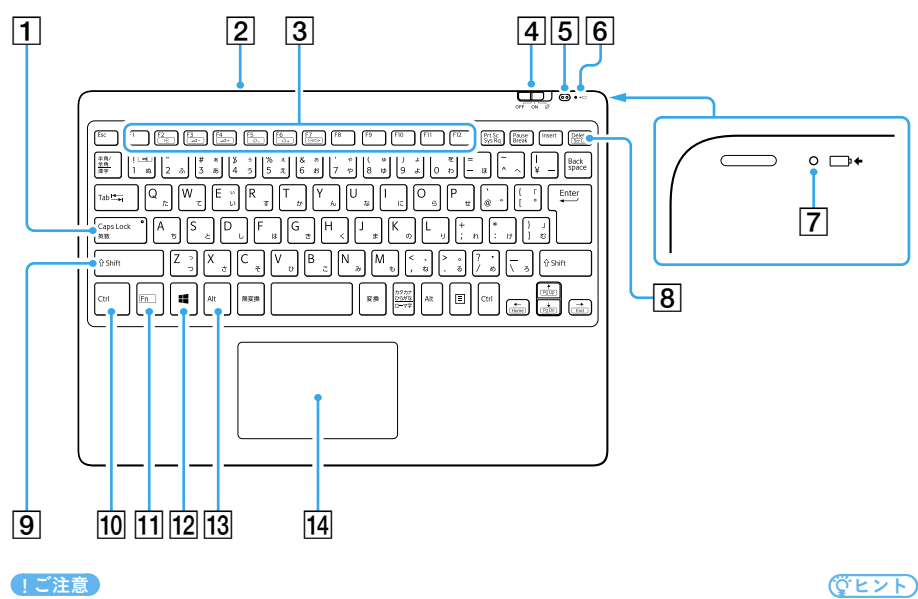

**1** 吸気口 **2**フタ 機銘板(認証表示)は、フタをはずした内側にあります。 3本体背面内蔵カメラ 4 本体背面内蔵カメラランプ 5 吸気口 **6** バッテリーオフボタン 7 スタンド

#### **1** Caps Lockキー/ Caps Lockランプ 2 micro USB端子 3ファンクションキー 4 キーボード電源スイッチ(タッチパッドOFF機能付き) 5 キーボード 充電端子(キーボード側) 6 キーボード→□ 充電ランプ 7 キーボード→□ 充電ランプ(裏面) 8 Delete +-9 Shift+-10 Ctrl $\pm$ -11 Fn+-12 Windows+-13 Alt + -14 タッチパッド FキーおよびJキーに突起がついています。

!ご注意

- お使いのVAIOおよびワイヤレスキーボードのバッテリーは取りはずしできま せん。
- キーボードには、VAIO本体に装着させるための磁石が内蔵されています。磁気 の影響を受けやすいクレジットカードなどを近づけないでください。記録され ているデータが破損することがあります。
- ・「機内モード」が「オン」になっている場合は、すべてのワイヤレス機能が無効に なるため、VAIO本体とキーボードをワイヤレス接続することはできません。ご 使用になる場合は、「**機内モード**」を「オフ」にしてください。
- VAIO本体とキーボードの距離は、50 cm以内でご使用いただくことをおすすめ します。

# 4. セットアップする

22

-23

### 1 電源につなぐ

#### VAIOと電源コンセントを接続する

ACアダプターに電源コードを接続し、ACアダプ ターのプラグをVAIOの電源端子につなぐ。

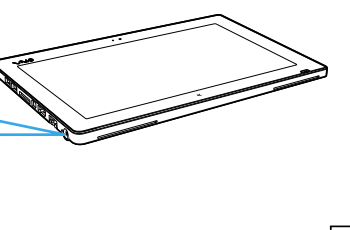

==

3 キーボード充電端子の位置をあわせた状態で (1)、キーボードを矢印の方向に倒しながらVAIO 本体に取り付ける。

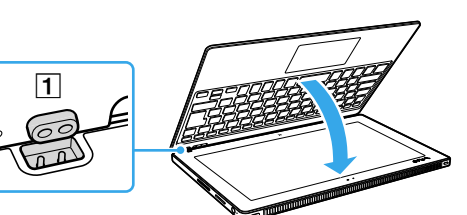

## • 端子が汚れることを防ぐため、キーボード充電端子

- には触らないでください。 • VAIO本体とキーボードの間にクリーニングクロス を挟んだまま充電作業を行わないでください。キー
- ボードがきちんと充電されない場合があります。

### 2 電源を入れる

1 キーボードをVAIO本体から取りはずし、 〇 電源ボ タンを押す。

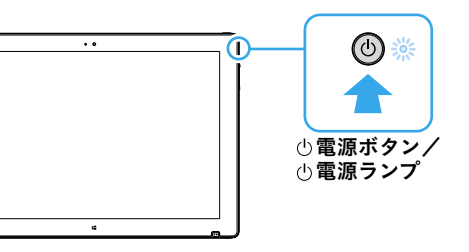

**2** キーボードにあるキーボード電源スイッチを「ON」 セットアップのポイント にあわせる。

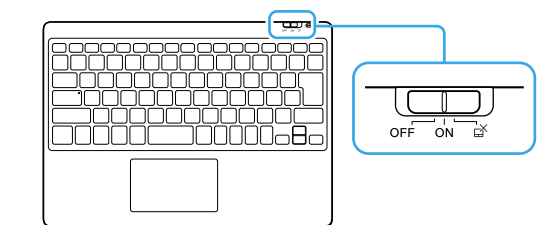

Caps Lock キー上にある Caps Lock ランプと、キー ボード → □ 充電ランプが一瞬点灯し、キーボー ドの電源が入ります。VAIOをキーボードで操作で きるようになります。

#### (ダヒント)

- 上記の操作を行ってもVAIO本体とキーボードを接続 できない場合は、いったんキーボード電源スイッチを 「OFF」にあわせてキーボードの電源を切り、以下の手 順でVAIO本体とキーボードを接続してください。
- ① VAIO本体の電源が入っている状態で、VAIO本体の 正面に、キーボードを2 cm以内に近付けて置く。 ② キーボードのCtrlキーとEscキーを同時に押しな
- がら、キーボード電源スイッチを「**ON**」にあわせる。 Caps Lockキー上にあるCaps Lockランプが点滅 します。

#### 接続が完了すると、ランプが消灯します。

!ご注意

Windowsのセットアップ画面が表示されるまで、電 源を切らずにお待ちください。

### 3 Windowsのセットアップ(初期 設定)を行う

Windowsのセットアップ画面の指示に従って、初 期設定を行います。

初期設定では、お使いのVAIOにサインインするた めの「アカウント」を作成します。Windows 10で は、Microsoftアカウント、ローカルアカウントのい ずれかでサインインすることができます。 Microsoftアカウントを作成する場合は、使用可能 なメールアドレスを用意し、インターネットに接 続して設定を行います。インターネットの接続環 境がない場合は、ローカルアカウントを作成して サインインしてください。

#### ・ネットワークへの接続

手順に従い、接続したいネットワークを選択し、 セキュリティー キー(暗号キー)を入力してくだ さい。

・設定方法の選択

設定の方法として[**簡単設定を行う**]または[**設 定のカスタマイズ**]のいずれかを選択できます。 通常は[簡単設定を行う]を選択してください。 個別に設定を行う場合には、[設定のカスタマイ **ズ**]を選択してください。

#### ・PCの所有の設定

PCの所有に関して、[自分の組織]または[私が所 **有しています**]のいずれかを選択できます。\* 通常は[私が所有しています]を選択してくださ い。ドメイン等に参加する場合には、「自分の組 (織)を選択してください。

\* Windows 10 Homeの場合にはこの選択はありま せん。

• Microsoftアカウントでのサインイン Microsoftアカウントをすでにお持ちの場合に は、Microsoftアカウントのメールアドレスとパ スワードを入力してください。Microsoftアカウ

ントをお持ちでない場合には、手順に従い Microsoftアカウントを作成してください。 ・暗証番号(PIN)の設定

パスワードの代わりに使う暗証番号(PIN)を設 定する場合には、[**PINの設定**]を選択してくださ い。PINを設定しない場合は、[この手順をスキッ **プする**]を選択してください。

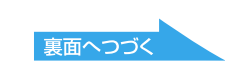

# 5. セットアップが終わったら

### 1 インターネットに接続する

インターネットに接続するには、お使いのVAIOで 設定をする前に接続する回線を決め、プロバイ ダーと契約するなどの準備が必要です。 お使いのVAIOは、Wi-Fi(無線LAN)または有線LAN を使用してインターネットに接続できます。 インターネットに接続するための設定や機器につ いて詳しくは、プロバイダーから送付されたマ ニュアルや、接続機器に付属のマニュアルをご覧 ください。

下の図はインターネット接続機器の接続例です。

- 1 プロバイダーから送られてきたマニュアルに従っ て、モデムやルーター、Wi-Fi(無線LAN)アクセス ポイントなどを接続し、必要な設定をする。 設定をするには、VAIOをWi-Fiまたは有線LANで
- これらの機器に接続する必要があります。

#### Wi-Fiで接続する場合

- **ターネット**]を選択し、「**Wi-Fi**」を「**オン**」にする。 ② 接続先のW-Fiアクセスポイントを選択し、[接
- **続**]を選択する。 接続されると、Wi-Fiアクセスポイントの欄に「**接**

**続済み**」と表示されます。

セキュリティー キーを入力する画面が表示された ときは、必要に応じてセキュリティー キーを入力し、 [次へ]を選択してPCの共有設定をしてください。 入力時はアルファベットの大文字と小文字が区別 されますのでご注意ください。

#### 有線LANで接続する場合

- ① VAIOの品 LAN端子とモデムまたはルーターを LANケーブル(別売り)で接続する。 マンション共用のLAN端子が壁面にある場合は、 直接VAIOとLAN端子を接続します。
- 2 インターネット閲覧用のブラウザーを起動して、 インターネットのWebサイトが表示されるか確認 する。
- 表示されたら、インターネットに接続されています。 <u>(
  ぐ
  ヒ
  ン
  ト)</u>
- セキュリティー キーとは、Wi-Fiの通信を暗号化す るために用いられるキー情報のことです。「暗号 キー」、「Encryptionキー」、「WEPキー」などとも言い
- ます。 同じキー情報を使用するWi-Fiアクセスポイントや コンピューター間でのみWi-Fi通信を行うことがで
- きます。 セキュリティー キーはあらかじめ各Wi-Fiアクセス ポイントに設定されています(不正な使用を防ぐた めにも、セキュリティー キーはお買い上げ時の設定 から変更して使用することをおすすめします)。お 買い上げ時に設定されているセキュリティー キー がわからない場合は、Wi-Fiアクセスポイントに付属 の取扱説明書をご覧ください。誤ったセキュリ
- ティー キーを入力して接続に失敗した場合は、 「Wi-Fiで接続する場合」の手順を最初からやり直し てください。
- •インターネットに接続すると、Windowsのライセン ス認証が自動的に完了します。

LANケーブル または:Wi-Fi(無線LAN)

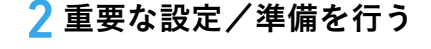

#### 「Windows Update」を実行する

選択する。

**2** [Windows Update]を選択し、画面の指示に従っ てアップデートする。

### VAIOオリジナルソフトウェアをアップデートする

VAIOオリジナルソフトウェアのアップデートを行 うには、VAIOサポートページからアップデートプ ログラムをダウンロードし、インストールしてく ださい。

https://support.vaio.com/software/update/

#### リカバリーメディアを作成する

別紙「リカバリーとトラブル解決」にある手順に 従って、リカバリーメディアを作成してください。 リカバリーメディアはVAIOに付属していないた め、VAIOをお買い上げ後、必ずリカバリーメディア を作成してください。

#### ( ピレト)

セットアップ終了後に、VAIOをシャットダウンまたは を選択して、[シャットダウン]または[スリープ]を選 択してください。

# 6. 付属のペンを使う

#### ペンの操作方法

付属のペン(デジタイザースタイラス)を使う と、画面をペンで軽く押したり、画面上のものを なぞったりするなどの直感的な動作でVAIOを操 作できます。

#### 画面上のポインターを移動するには

ペンを画面に近付けてペン先を動かします。

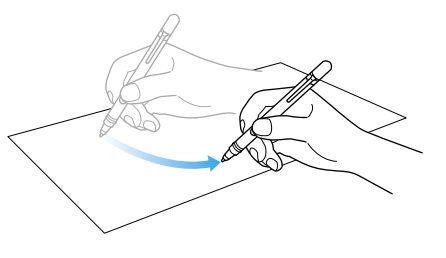

#### クリックするには(タップ)

タッチパネル上の希望の位置を1回押して離し ます。

[**OK**]や[**キャンセル**]などのボタンを押したり、 メニューを選ぶときなどに使います。

#### ダブルクリックするには(ダブルタップ)

タッチパネル上の希望の位置をすばやく2回連 続で押して離します。 ワープロや表計算などのアプリを実行したり、 作成した文書などのファイルを開くときなどに 使います。

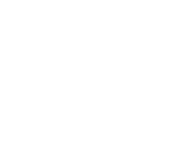

きます。

ドラッグするには どに使います。

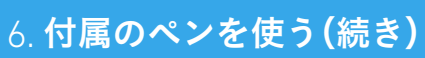

インターネット 📥

#### ペンを使って「OneNote」を起動する ペンホルダーを使う

モデム

付属のペン(デジタイザースタイラス)をディスプ VAIOに付属のペンホルダーを使うと、付属のペン レイに近づけ、画面にポインター( 🔷 )を表示させ をVAIOに取り付けた状態で持ち歩くことができま た状態で、ペンの上側のボタンを1回押して離す と、「**OneNote**」を起動できます。

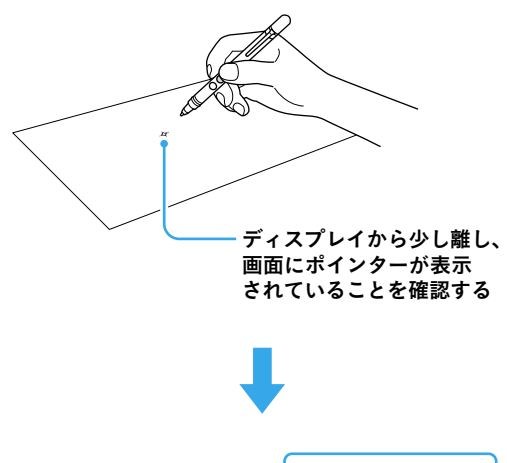

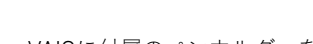

ルーター/アクセスポイント

す。

#### ペンホルダーを取り付けるには

1 本体側面のペンホルダー用の穴に、ペンホルダー の下のツメを差し込む。

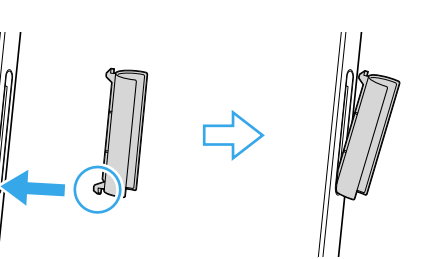

**2** ペンホルダーの上のツメを押し込む。

#### ペンホルダーを取りはずすには

ペンホルダーの上部を矢印の方向に引っ張り、上 のツメをはずしてから、下のツメをはずす。

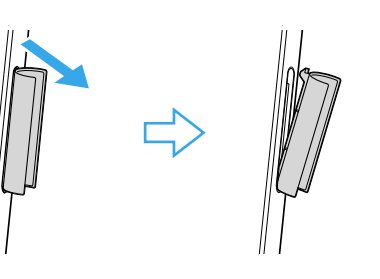

ご注意

ペン先やペンのテールキャップ、ペンホルダー、ペ ングリップ、乾電池を乳幼児が誤って飲み込まな いようにご注意ください。

# 7. L / Rボタンを使う

VAIOのLボタン/Rボタンを押すと、ショート カットキーメニューを利用したり、タッチパネ ルの有効/無効を切り換えたりすることができ ます。

付属のペンやタッチパネルでVAIOを操作中に、 キーボードの代わりにショートカット機能を使 いたい場合などに便利です。

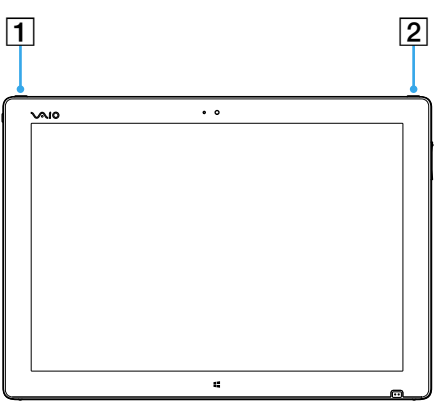

**1** Lボタン **2** Rボタン

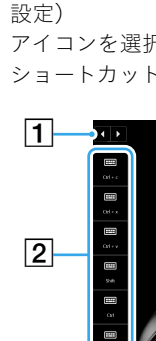

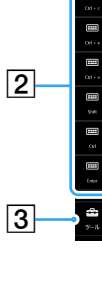

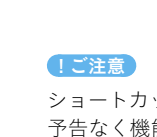

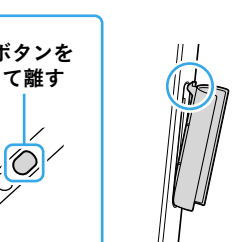

「OneNote」では、本物のノートと同じように快適、 手軽にノートをとることができ、ほかの人と共有 することができます。

上側のボタンを 1回押して離す

#### 右クリックするには(長押し)

ペンの上側のボタンを押しながら、タッチパネル にペンを近付けて希望の位置を1回押して離しま す。タッチパネル上の位置によって、さまざまな 内容のメニューが表示されます。

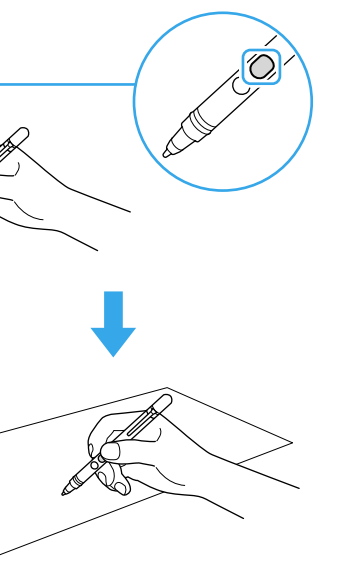

タッチパネル上の希望の位置を押し続けたまま、 数秒間そのままにしてから離しても同じ操作がで

ペンをタッチパネル上の希望の位置に軽く押しつ けながらなぞります。ファイルを移動するときな

#### 入力した文字などを消すには

アプリによっては、入力した文字をペンで消すこ とができます。

ペンの下側のボタンを押しながら、タッチパネル にペンを近付けて希望の位置に軽く押しつけなが らなぞります。

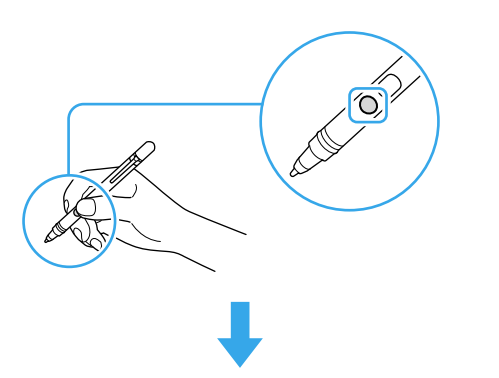

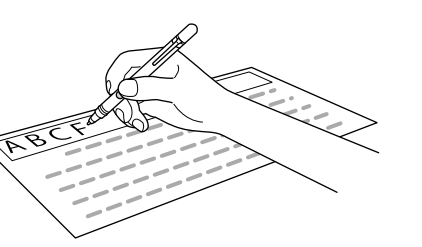

#### ご注意

- 必ず付属の専用ペンをお使いください。
- •ペンに電源スイッチはありません。乾電池が入っ ていれば、常に操作ができる状態になっています。
- タッチパネル上に手を置いた状態で、ペンでの操作 を行うことができます。そのため、タッチパネルに ペンが近付くと、指でのタッチパネル操作が無効に なります。
- 画面によっては、ペンでの画面スクロールができま せん。
- •ペンでの操作が正しく行えなくなった場合は、乾電 池を交換してください。詳しくはペンの取扱説明 書をご覧ください。

#### (ダヒント)

- •ペンをタッチパネルに近付けた状態でペンのボタ ンを押すと、アプリを起動することができます。
- •「VAIOの設定」でペンのボタンの設定を変更するこ とができます。「VAIOの設定」を起動して[入力デバ **イス**]を選択し、「ペンのボタンの設定」で設定を変 更してください。
- •アプリによってはペンの筆圧を感知して、描く線の 太さを変えることができます。
- ・「VAIOの設定」で、ペンの筆圧を調整することもでき ます。「VAIOの設定」を起動して[入力デバイス]を選 択し、「**筆圧調整**」で設定を変更してください。

#### 画面上にある画像を切り取る (VAIO Clipping Tool)

「VAIO Clipping Tool」を使うと、画面上にある画像 を手軽に切り取ることができます。 切り取った画像は保存したり、「**OneNote**」などほ

かのアプリで作成中のドキュメントに貼り付けて 活用したりできます。 「VAIO Clipping Tool」を起動するには、付属のペン

(デジタイザースタイラス)をディスプレイに近づ け、画面にポインター( 🔶 )を表示させた状態で、 ペンの下側のボタンを1回押して離します。

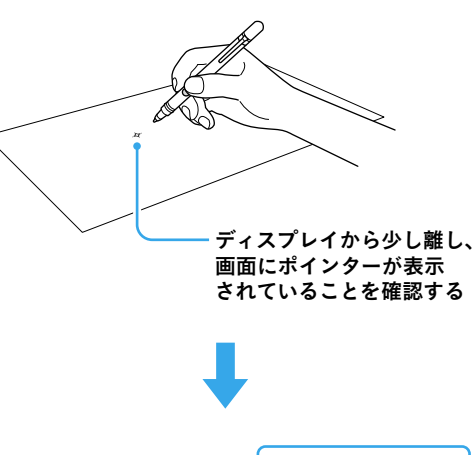

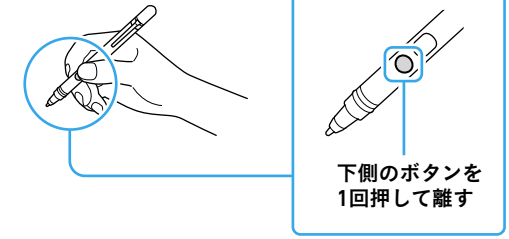

#### (ジェント)

キーボードの**Fn**キーを押しながら **米** (数字の1 キー)を押しても「VAIO Clipping Tool」を起動できま す。

#### **ショートカットキーメニューを使う** ッールキーセットについて

VAIOのLボタンを押すと、画面左端にショートカッ トキーメニューが表示されます。(お買い上げ時の

アイコンを選択すると、キーボードの代わりに ショートカット機能を使用することができます。

#### 1 矢印ボタン

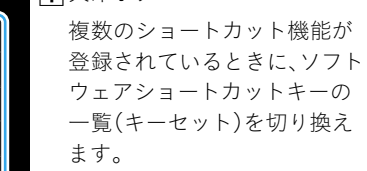

**2** ソフトウェアショートカット +-

表示されているショートカッ ト機能をキーボードの代わり に使用することができます。 ツールキーセットのメニュー ) 🗖 (設定ボタン)を選択し て表示される画面から、登録・ 変更することもできます。

#### 3 ツールボタン

選択すると、ツールキーセット のメニューを表示します。 詳しくは、「ツールキーセット について」をご覧ください。

ショートカットキーメニューは、アップデートにより 予告なく機能や仕様が変更される場合があります。

Lボタンを押して表示されたショートカットキー メニューで、 🚘 (**ツール**ボタン)を選択すると、 ツールキーセットのメニューが表示されます。

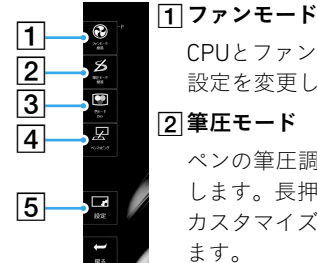

#### 設定を変更します。 2 筆圧モード

します。長押しすると、筆圧の カスタマイズ画面が表示され ます。

#### 3 色モード

カラーマネジメントモードの 設定を変更します。 このアイコンは、「VAIO の設 定」で「VAIO キャリブレートカ **ラーモードを使用する。**」が選 択されている場合に表示され ます。

#### 4 ペンマッピング

VAIOに接続した外部ディスプ レイの画面を、ペンで操作した いときに選択します。 このアイコンは、VAIOに外部 ディスプレイを接続し、拡張し て出力している場合に表示さ れます。

#### 5 設定ボタン

「ファンモード」、「筆圧モード」、「色モード」は、「VAIO の設定」を起動しても設定を変更することができま

(アレント)

す。

お好みにあわせて、ソフトウェ アショートカットキーを登録 /変更したり、LボタンとRボ タンの割り当てを変更したり することができます。

#### タッチパネルの有効/無効を切り換える

VAIOのRボタンを押すと、タッチパネルの有効/ 無効を切り換えることができます。(お買い上げ時

ボタンを押してタッチパネルの有効/無効を切り 換えるたびに、画面中央下部に「タッチパネル有 **効**」または「**タッチパネル無効**」と表示されます。

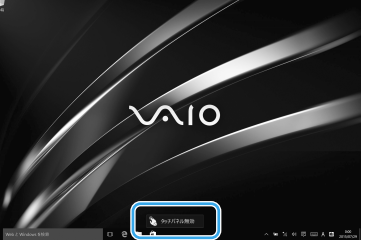

タッチパネルを無効にすると、指でのタッチパネ ル操作ができなくなり、ペンでのタッチ操作のみ が有効になります。

# の設定) CPUとファンの動作モードの ペンの筆圧調整の設定を変更